## 2003-115 - Print Payroll Report

## **Overview**

The Payroll Report window displays Employee Time records between a selected date period. The report includes:

- Employee number and name.
- Individual date entries for the selected period.
- Individual Employee 'Usual Shift' start and finish times
- Individual Employee 'Actual Shift' start and finish times.
- Individual Employee Daily and Total Work hours, also Total Normal, Time and a Half, and Double Time hours.
- Individual Employee Annual, Sick, or Long Service Leave, etc., also Training hours and Work Cover.

## **To Create a Payroll Report**

Open the *Resources* tab in the Opto ribbon and **click** on the 'Print Clock Times' icon. Enter the date range in the "Date From" and the "Date To" fields. Customise the report by using the 'Sort' and 'Show' options and 'Detailed' icon to display all hours including sick leave, annual leave, training, etc.

| File  | HOME CONTACT                                                                                                    | S RESOURCES INVENTO                                                                                                    | ORY QUOTES                         | PURCHASING                                                                       | ORDERS                                   | JOBS/SCHEDULING IN                                                               |
|-------|----------------------------------------------------------------------------------------------------|----------------------------------------------------------------------------------------------------|------------------------------------|----------------------------------------------------------------------------------|------------------------------------------|----------------------------------------------------------------------------------|
| New   | Copy<br>Save Cut<br>Clipboard                                                                                                    | New/Edit<br>Workcenter<br>Workcenter                                                                                                    | Efficiency<br>otals N<br>apacity E | Jew/Edit<br>mployee                                                              | ployee Manaqu<br>at Clock Times<br>Batch | Employees                                                                        |
| Payro | Il Report Options                                                                                                    | Print Payro                                                                                                    | oll Report                         |                                                                                  |                                          |                                                                                  |
| Plea  | April 2019<br>Su Mo Tu We Th Fr Sa<br>31 1 2 3 4 5 6<br>7 8 9 10 11 12 13<br>14 15 16 17 18 19 20<br>21 22 23 24 25 26 27<br>28 29 30 | e Payroll Report.<br>Su Mo Tu We Th Fr Sa<br>1 2 3 4<br>5 6 7 8 9 10 11<br>12 13 14 15 16 17 18<br>19 20 21 22 23 24 25<br>26 27 28 29 30 31 1<br>2 3 4 5 6 7 8<br>wday | Select Options<br>Show:            | Workers<br>ployees Only<br>o-Contractors Only<br>Ocompressed<br>Detailed<br>Div: | Sort Op<br>Sort:<br>Sort:<br>Sta<br>Pay  | tions By Employee No By Employee Name By Position art - Finish art - Lunch vroll |
|       | Date Option Date                                                                                                    | From: 01/01/2012                                                                                                    | Date To: (                         | 01/01/2019 🔡                                                                     |                                          | Print                                                                            |

Click on the Print button to generate the report.

Once generated, the report will open in a print preview window (see below). Click on the Print icon to print the report.

| <u>D</u> |         |            |            |                |               |             |                                  |          |       |           |         |             | - 🗆         | × |
|----------|---------|------------|------------|----------------|---------------|-------------|----------------------------------|----------|-------|-----------|---------|-------------|-------------|---|
| - 🔁      |         | 🔍 - 😑 71.2 | . • 🛞      | 8              | Page 1 of 4   | 1 🕖         | 0                                | - 6      | - 1   | 80        | H   4   | ) A 6       | わ           |   |
| Pages    | Outline |            | 1 1 1 2 1  | 3 1 4 1        | 5 1 6 1 7 1 8 | 1.9         | i 10 i 1                         | 11   12  | 13 13 | 14 1 15 1 | 16 1 17 | 1 18 1      | 19 i 20     | 1 |
|          |         |            |            |                |               |             |                                  |          |       |           |         |             |             | - |
|          |         | Print      |            |                |               |             |                                  |          |       |           |         |             |             |   |
| Report   |         |            |            |                |               |             | iTMS Software - Help File System |          |       |           |         |             |             |   |
|          |         |            | EMPL       | ΟΥΕΕ Ραγι      | roll          |             |                                  |          |       |           |         |             |             |   |
|          |         |            | 1 R        | obert JONES    | lb al S       |             | Start                            | End      | Total | Work      | Normal  | ×1%<br>Time | × 2<br>Time |   |
|          |         | m          | 10/01/2012 | Tiesday        | 6:30          | 13:30       | 646                              | 16:00    | 827   | 8.27      | 8.27    | 0.00        | 0.00        |   |
|          | Page 1  |            | 30/01/2012 | Monday         | 6:30          | 15:30       | 620                              | 17:02    | 9.76  | 9.76      | 9.00    | 0.00        | 0.76        |   |
|          |         | 4          | 24/02/2012 | Friday         | 6:30          | 15:30       | 10:05                            | 17:00    | 6.22  | 6.22      | 6.22    | 0.00        | 0.00        |   |
|          |         |            | 18/09/2015 | Friday         | 7:00          | 15:06       | 9.10                             | 14:44    | 4.98  | 4.98      | 4.98    | 0.00        | 0.00        |   |
|          |         | un 1       | 9/05/2016  | Monday         | 7:00          | 15:06       | 13:39                            | 13:55    | 0.27  | 0.27      | 0.27    | 0.00        | 0.00        |   |
|          |         |            | 28/09/2016 | Wednesday      | 7:00          | 15:06       | 12:12                            | 8:37     | 20.41 | 20.41     | 7.60    | 3.00        | 9.81        |   |
|          |         |            | 13/08/2018 | Tuesday        |               |             | 7:00                             | 15:06    | 7.60  | 7.60      | 7.60    | 0.00        | 0.00        |   |
|          |         |            |            |                |               |             | Robe                             | rt JONES | 57.51 | 57.51     | 43.94   | 3.00        | 10.57       |   |
|          |         |            | 2 L        | arry Moreton   |               |             | Start                            | End      | Totel | Work      | Normal  | ×1%         | x 2         |   |
|          |         | ~          |            |                | Usual S       | tart-Finish | Time                             | Time     | Time  | Time      | Time    | Time        | Time        |   |
|          |         |            | 10/01/2012 | Tuesday        | 6:30          | 15:30       | 6.46                             | 16:00    | 8.40  | 8.40      | 8.40    | 0.00        | 0.00        |   |
|          |         | 00         | 30/01/2012 | Monday         | 6:30          | 15:30       | 6:20                             | 8:26     | 2.09  | 2.09      | 2.09    | 0.00        | 0.00        |   |
|          |         |            | 13/08/2018 | Tuesday        |               |             | 7:00                             | 15:06    | 7.60  | 7.60      | 7.60    | 0.00        | 0.00        |   |
|          | Page 2  |            |            |                |               |             | Larry                            | Moreton  | 18.09 | 18.09     | 18.09   | 0.00        | 0.00        |   |
|          |         |            | 3 5        | usan PAINTER   |               |             | Start                            | End      | Total | Work      | Normal  | ×1%         | x 2         |   |
|          |         |            |            | opan roantiere | Usual S       | tart-Finish | Time                             | Time     | Time  | Time      | Time    | Time        | Time        |   |
|          |         | =          | 10/01/2012 | Tuesday        | 8:30          | 17:30       | 6:45                             | 16:00    | 7.90  | 7.90      | 7.80    | 0.00        | 0.10        |   |
|          |         |            | 30/01/2012 | Monday         | 6:30          | 15:30       | 6:20                             | 8:26     | 2.09  | 2.09      | 2.09    | 0.00        | 0.00        |   |
|          |         | =          | 8/11/2016  | Tuesday        | 7:00          | 15:06       | 15:54                            | 8:37     | 16.72 | 16.72     | 7.60    | 3.00        | 6.12        |   |
|          |         |            |            |                |               |             | Susan                            | PAINTER  | 26.71 | 26.71     | 17.49   | 3.00        | 6.22        |   |
|          |         | 2          | 4 1        | O CAPTAIN      |               |             | Start                            | End      | Total | Work      | Normal  | ×1%         | x 2         |   |
|          |         |            |            |                | Usual S       | tart-Finish | Time                             | Time     | Time  | Time      | Time    | Time        | Time        |   |
|          |         | m          | 10/01/2012 | Tuesday        | 6:30          | 15:30       | 6.45                             | 16:00    | 8.40  | 8.40      | 8.40    | 0.00        | 0.00        |   |
|          | <b></b> | -          | 30/01/2012 | Monday         | 6:30          | 15:30       | 620                              | 8:25     | 2.09  | 2.09      | 2.09    | 0.00        | 0.00        |   |
|          | Page 3  |            | 23/04/2014 | Wednesday      | 6:30          | 15:30       | 10.28                            | 813      | 2126  | 21.25     | 9.00    | 0.00        | 12.26       |   |
|          |         | <b>–</b>   |            |                |               |             | lan (                            | CAPTAIN  | 31.75 | 31.75     | 19.49   | 0.00        | 12.26       |   |
|          |         |            | e          | - I FRAME      |               |             | Secret                           | Feel     | Total | Work      | Normal  | ~1%         | ~ 7         |   |